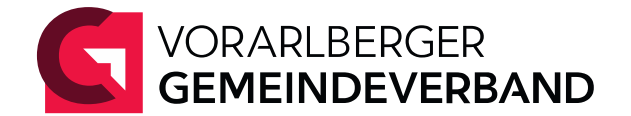

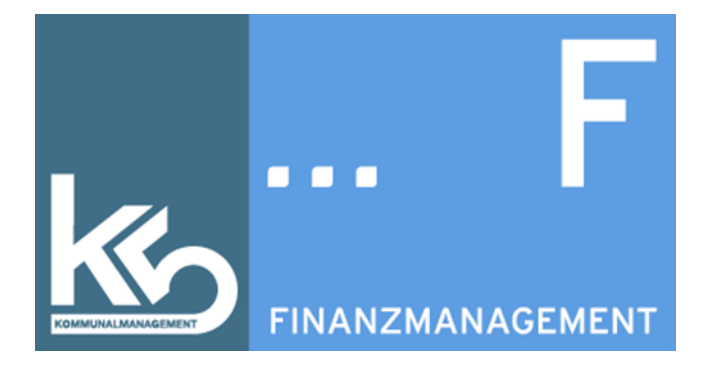

# k5 Protokollierung

Erstelldatum: 27.02.2023 Letzte Änderung: 21. Mai 2023

Michelle Baumann, BA michelle.baumann@gemeindeverband.at vgv016.9.11.0-10/2023-1

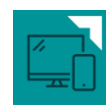

# Inhaltsverzeichnis

| 1 Einleitung                                    |                   |
|-------------------------------------------------|-------------------|
| 2 Einstellungen                                 |                   |
| 2.1 Aktivierung                                 |                   |
| 2.2 Zusätzliche Einstellungen bei Protokollieru | ng mit Freigaben3 |
| 2.2.1 Mandantenprofil                           |                   |
| 2.2.2 Kachel auf der Startseite                 | 4                 |
| 2.3 Programmrechte                              |                   |
| 3 Was wird protokolliert?                       | 5                 |
| 3.1 Welche Daten werden protokolliert?          | 5                 |
| 3.2 Welche Aktionen werden protokolliert?       | 5                 |
| 4 Protokollierung                               |                   |
| 4.1 Übersicht                                   |                   |
| 4.2 Protokollierung mit Freigaben               |                   |
| 4.2.1 Zur Freigabe                              |                   |
| 4.2.2 Abgeschlossen                             | 9                 |
| 4.2.3 Sperren bzw. Warnmeldungen bei fehl       | enden Freigaben10 |
| 4.3 Auswertungen                                |                   |

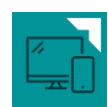

# 1 Einleitung

Mit dem Update auf die Version 2.23 "Fluorit" wurde das Modul "Protokollierung" eingeführt. Mit diesem Modul werden Änderungen von verschiedensten Daten im k5-Finanzmanagement dokumentiert. Dadurch ist nachvollziehbar, wer zu welchem Zeitpunkt bestimmte Daten im Programm geändert hat.

Zusätzlich ist es möglich diese Änderungen einem Freigabeprozess zu unterziehen. D.h. Änderungen müssen von einer zweiten Person im Sinne des Vier-Augen-Prinzips freigegeben werden.

HINWEIS: Die Änderung von Daten wird in der Datenbank IMMER protokolliert, egal ob das Modul aktiviert ist oder nicht.

Wird das Modul aktiviert, werden die Änderungen zusätzlich in der Programmoberfläche für die k5-Benutzer:innen ersichtlich.

# 2 Einstellungen

# 2.1 Aktivierung

Die Aktivierung des Moduls erfolgt durch die Mitarbeiter:innen des Vorarlberger Gemeindeverbandes, IT-Lösungen. Kontaktieren Sie uns bitte über unser Helpdesk-System, wenn das Modul in Ihrer Gemeinde aktiviert werden soll.

# 2.2 Zusätzliche Einstellungen bei Protokollierung mit Freigaben

Treffen Sie diese Einstellungen nur, wenn Sie die Protokollierung mit Freigabeprozess aktivieren möchten.

### 2.2.1 Mandantenprofil

Sollen die Datenänderungen durch k5-Benutzer:innen von einer zweiten Person freigegeben werden, muss dies im Mandantenprofil aktiviert werden.

| 🔄 Mandantenprofil            | ?      | ×   |
|------------------------------|--------|-----|
| Betriebsformparameter ändern |        |     |
| Bundesland Vorarlberg ~      |        |     |
| Speichern                    | Abbrec | hen |

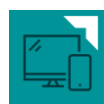

# 2.2.2 Kachel auf der Startseite

Für Personen, die Freigaben erteilen sollen, kann zusätzlich eine Kachel auf der Startseite aktiviert werden:

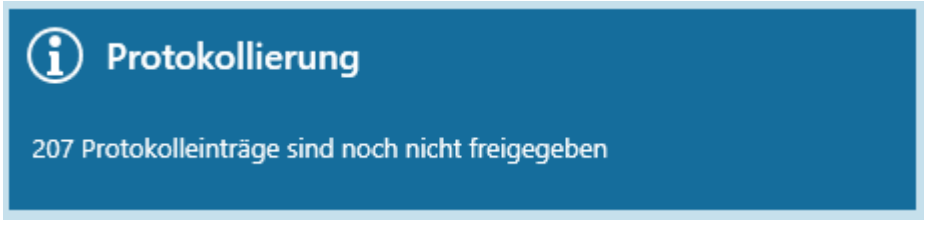

Durch Klick auf die Kachel wird die Protokollierung aufgerufen.

## 2.3 Programmrechte

In der "Administration" unter "Programmrechte" können Sie die Rechte für die Protokollierung freischalten:

| Rechte            | Ausführen |
|-------------------|-----------|
| ∨ Überwachung     | A         |
| ✓ Protokollierung | ×         |
| Protokollierung   | ×         |
| Freigaben         | ~         |

### Protokollierung

Dieses Recht muss freigeschaltet werden, damit die Protokollierung aufgerufen werden kann.

#### Freigaben

Dieses Recht soll nur k5-Benutzer:innen erteilt werden, die Datenänderungen von anderen Personen freigeben sollen.

HINWEIS: Es ist keine Einschränkung der Freigaben von Datenänderungen von bestimmten Benutzer:innen möglich (z.B. Benutzer A kann nur Änderungen von Benutzer B freigeben). Wird das Recht zur Freigabe erteilt, können immer alle Datenänderungen aller k5-Benutzer:innen – außer die eigenen – freigegeben werden.

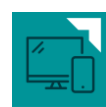

# 3 Was wird protokolliert?

Im Programm werden Änderungen von ausgewählten Daten protokolliert.

# 3.1 Welche Daten werden protokolliert?

#### Benutzer

Wer hat die Änderung durchgeführt?

### Datum/Uhrzeit

Wann wurde die Änderung durchgeführt?

#### Objekt

Was (welches Objekt) wurde geändert?

#### Feldname

Welches Feld innerhalb eines Objektes wurde geändert?

### Aktion

Wurde ein Objekt erstellt / geändert / gelöscht oder eine Aktion durchgeführt?

### Beschreibung

Es erfolgt eine kurze Beschreibung, in welcher die wichtigsten Informationen zusammengefasst werden.

# 3.2 Welche Aktionen werden protokolliert?

Es wird jeweils die **Erstellung / Änderung / Löschung** von ausgewählten Daten (Objekten) bzw. die **Durchführung** von ausgewählten Aktionen protokolliert:

- Abgaben
  - Änderung der Felder: Abgabe aktiv, Wirksam ab / bis, Anzahl / Tarif, Zahlung, Art der Mahnung
- Bankverbindungen
- Benutzerrechte
  - Hinzufügen / Entfernen von Rechtegruppen und Datensichten zu Benutzer:innen
- Datensicht
  - o Änderungen von Datensichten

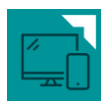

- Eingangsrechnungen
  - o Änderung IBAN bei Eingangsrechnungen / Lieferantenbuchungen
- Forderungen
  - Änderung von Fälligkeiten, Mahnstufen, Mahnsperren sowie Datum der Mahnsperre
- IBAN-Änderung / Bankenfusion
  - Änderung vom IBAN durch Bankenfusionstool
- Kundendetails
  - o Änderung der Felder: Art der Mahnung, Mahnsperre bis / Grund
- Kunden- und Lieferantendatenträger
  - o Auflösung und Erstellung eines Duplikats
- Massenänderungen Abgabe
  - o Änderung von Abgaben beim Kunden über Programm "Abgaben ändern"
  - Felder: Abgabe aktiv, Wirksam ab / bis, Anzahl / Tarif, Zahlung, Art der Mahnung
- Rechtegruppe
  - o Setzen oder Entfernen von bestimmten Rechten in einer Rechtegruppe
  - o Erstellen / Löschen einer Rechtegruppe
- Verarbeitungsläufe
  - o Zahlscheinerstellung aufheben

# 4 Protokollierung

Die Protokollierung finden Sie im Menü Überwachung im gleichnamigen Programmpunkt:

☆

Überwachung (1) Protokollierung

# 4.1 Übersicht

Im Menüpunkt "Protokollierung" wird die Änderung verschiedenster Daten in einer Übersicht dargestellt.

| ks           | Start Bearbeiten    |                   |            |              |                        |                                                                                                    |  |  |  |
|--------------|---------------------|-------------------|------------|--------------|------------------------|----------------------------------------------------------------------------------------------------|--|--|--|
|              |                     |                   |            |              |                        |                                                                                                    |  |  |  |
| Bericht      |                     |                   |            |              |                        |                                                                                                    |  |  |  |
| Aktion       | ien                 |                   |            |              |                        |                                                                                                    |  |  |  |
| -            | 🛩 Startseite 📲 P    | rotokollierung ×  |            |              |                        |                                                                                                    |  |  |  |
| $\mathbf{X}$ | Änderungsdatum      | Objektart         | Feldname   | Aktion       | Benutzer               | Beschreibung                                                                                       |  |  |  |
| $\bigcirc$   | 05.12.2022 16:28:37 | Forderung         | Mahnsperre | geändert     | Vorname 30 Benutzer 30 | EDV-Nr. 843/1/2/1, OP ar/380 in Höhe 1.069,00 geändert, Mahnsperre von 'Nein' auf 'bis 28.02.2023' |  |  |  |
|              | 07.12.2022 09:19:24 | Eingangsrechnung  | IBAN       | geändert     | Vorname 26 Benutzer 26 | Eingangsrechnung geändert; EDV-Nr. 1453, Rechnungstyp von Abbucher auf Überweisung geändert,       |  |  |  |
| ٢٦           | 07.12.2022 09:20:11 | Eingangsrechnung  | IBAN       | geändert     | Vorname 26 Benutzer 26 | Eingangsrechnung geändert; EDV-Nr. 1453, Rechnungstyp von Abbucher auf Überweisung geändert,       |  |  |  |
|              | 07.12.2022 10:36:27 | Kundendatenträger |            | durchgeführt | Vorname 26 Benutzer 26 | Datenträger-Datei AB in Höhe 1.973,66 (erstellt von Benutzer 26 am 07.12.2022) Duplikat erstellt   |  |  |  |
|              | 07.12.2022 10:36:27 | Kundendatenträger |            | durchgeführt | Vorname 26 Benutzer 26 | Datenträger-Datei AB in Höhe 67,00 (erstellt von Benutzer 26 am 07.12.2022) Duplikat erstellt      |  |  |  |
|              | 07.12.2022 16:23:46 | Bankverbindung    | IBAN       | erstellt     | Vorname 45 Benutzer 45 | Bankverbindung erstellt; EDV-Nr. 3997; "AT40 1631 0001 7104 0604"                                  |  |  |  |
|              | 12.12.2022 08:37:14 | Kundendatenträger |            | durchgeführt | Vorname 26 Benutzer 26 | Datenträger-Datei GU in Höhe 31,00 (erstellt von Benutzer 26 am 12.12.2022) Duplikat erstellt      |  |  |  |

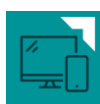

## Suche

In der Suche können Sie die protokollierten Aktionen nach bestimmten Kriterien filtern:

| Protokollierung |                        |    |
|-----------------|------------------------|----|
| Änderung        | 22.03.2023 🛗 -         | 12 |
| Beschreibung    |                        |    |
| Benutzer        | Benutzer 10 Vorname 10 | ×  |
| Objektart       | Forderung              | ~  |
| Feldname        | Mahnsperre             | ~  |

### Änderung

Das Änderungsprotokoll kann auf einen bestimmten Zeitraum eingegrenzt werden. Standardmäßig werden die Änderungen der letzten sieben Tage angezeigt.

### Beschreibung

Hier können Sie nach der Beschreibung eingrenzen. Diess ermöglicht beispielsweise die Suche nach einer bestimmten EDV-Nr. im Textfeld.

#### Benutzer

Das Änderungsprotokoll kann auf die Datenänderungen von bestimmten k5-Benutzer:innen eingeschränkt werden.

#### Objektart

Hier wird nach der Objektart (z.B. Forderung, Bankverbindung etc.) eingegrenzt.

#### Feldname

Hier kann auf die Änderung von bestimmten Felder eines Objektes eingegrenzt werden. (Beispiel: Objekt: Forderung; Feld: Mahnsperre, Mahnstufe, Fälligkeit)

### Detailanzeige

In der Detailanzeige ist die Beschreibung der Datenänderung ersichtlich.

```
Eingangsrechnung (IBAN) - 1453
07.12.2022 09:19:24, Vorname 26 Benutzer 26
```

✓ Beschreibung

Eingangsrechnung geändert; EDV-Nr. 1453, Rechnungstyp von Abbucher auf Überweisung geändert, IBAN "AT96 2060 4031 0078 8375" eingetragen

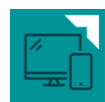

# 4.2 Protokollierung mit Freigaben

Wurde die Protokollierung mit Freigaben eingerichtet, wird in der Übersicht zwischen Datenänderungen, die noch nicht freigegeben wurden und bereits bearbeiteten (freigegebenen/abgelehnten) Datenänderungen unterschieden.

| k        | Start                        | Bearbe      | iten           |            |          |              |              |  |
|----------|------------------------------|-------------|----------------|------------|----------|--------------|--------------|--|
| Register | II) Excel                    | 2           |                | Freigabe   |          |              |              |  |
| Dencin   |                              | Freigabe    | Abgeschlossen  | rreigabe   | ablehnen |              |              |  |
| Aktior   | hen                          |             | Status         | Nächste    | Schritte |              |              |  |
| *        | Startseite Protokollierung × |             |                |            |          |              |              |  |
| 0        | Ä                            | Anderungsd  | latum Objekt   | tart       | Feldnam  | e Aktion     | Benutzer     |  |
|          |                              | 2.12.2022 ( | )7:50:33 Kunde | ndatenträg | er       | durchgeführt | Vorname 30 B |  |
|          |                              | 2.12.2022 ( | 08:02:33 Kunde | ndatenträg | er       | durchgeführt | Vorname 30 B |  |

# 4.2.1 Zur Freigabe

Standardmäßig werden im Topf "Zur Freigabe" alle noch nicht bearbeiteten Änderungen angezeigt. Hier können Datenänderungen von anderen Personen freigegeben oder abgelehnt werden.

| ks      | Start | Bearbei         | ten             |             |                      |              |
|---------|-------|-----------------|-----------------|-------------|----------------------|--------------|
|         | Excel | 2               |                 | ~           | X                    |              |
| Bericht |       | Zur<br>Freigabe | Abgeschlossen   | Freigabe    | Freigabe<br>ablehnen |              |
| Aktio   | nen   | -               | Status          | Nächste     | e Schritte           |              |
| $\star$ | 🛩 Sta | irtseite 🥊      | Protokollierung | g ×         |                      |              |
| 0       | Ä     | nderungsd       | atum Objek      | tart        | Feldnar              | ne Aktion    |
|         | 🗹 D   | 2.12.2022 0     | )7:50:33 Kunde  | endatenträg | er                   | durchgeführt |
| ( )     | 0 0   | 2.12.2022 0     | 8:02:33 Kunde   | endatenträg | durchgeführt         |              |

# Freigabe

Durch das Setzen des Hakens bei einem Änderungssatz, kann dieser mittels "Freigabe" im oberen Menüband freigegeben werden. Durch den Link "Alle Auswählen", können alle angezeigten Änderungen gesamthaft markiert und freigegeben werden.

Alle auswählen Auswahl aufheben

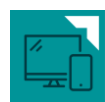

## Freigabe ablehnen

Änderungen von Objekten, bei denen die Freigabe abgelehnt werden soll, können nur einzeln bearbeitet werden. Wird eine Freigabe abgelehnt, muss eine Begründung für die Ablehnung erfasst werden.

| Protokollierung                                                                                                    | _       |         | ×   |
|----------------------------------------------------------------------------------------------------|---------|---------|-----|
| Freigabe ablehnen<br>Eingangsrechnung geändert; EDV-Nr. 1453, Rechnungstyp von Abbucher auf Überweisung geändert, IBA<br>4031 0078 8375" eingetragen | N "AT96 | 5 2060  | 0   |
| Begründung                                                                                                    |         |         |     |
| Freigabe aufgrund falscher Daten abgelehnt.                                                                                                    |         |         |     |
|                                                                                                    |         |         |     |
| Speich                                                                                                    | iern    | Abbreck | hen |

HINWEIS: Durch die Aktion "Freigabe ablehnen" in der Protokollierung wird die Änderung des Objektes (z.B. Ändern einer Bankverbindung) nicht verhindert.

# 4.2.2 Abgeschlossen

Im Topf "Abgeschlossen" werden alle bereits bearbeiteten Änderungen angezeigt.

| ks      | Start      | Bearbei         | iten        |              |                      |         |              |                        |                               |
|---------|------------|-----------------|-------------|--------------|----------------------|---------|--------------|------------------------|-------------------------------|
|         | XII) Excel | 2               |             | ~            | ж                    |         |              |                        |                               |
| Bericht |            | Zur<br>Freigabe | Abgeschloss | en Freigabe  | Freigabe<br>ablehnen |         |              |                        |                               |
| Akti    | onen       |                 | Status      | Nächst       | e Schritte           |         |              |                        |                               |
|         | 🛩 Sta      | artseite 🧧      | Protokollie | rung ×       |                      |         |              |                        |                               |
| ×       |            |                 |             |              |                      |         |              |                        |                               |
| ۲       |            | Änderun         | ngsdatum    | Objektart    | Fe                   | eldname | Aktion       | Benutzer               | Beschreibung                  |
|         | ×          | 02.12.20        | 22 07:50:33 | Kundendater  | nträger              |         | durchgeführt | Vorname 30 Benutzer 30 | Datenträger-Datei GU in Höhe  |
|         | ×          | 02.12.20        | 22 08:02:33 | Kundendater  | nträger              |         | durchgeführt | Vorname 30 Benutzer 30 | Datenträger-Datei AB in Höhe  |
|         | ×          | 20.02.20        | 23 09:03:59 | Bankverbindu | ung IE               | BAN     | gelöscht     | Vorname 38 Benutzer 38 | Bankverbindung gelöscht; ED\  |
|         | 1          | 20.02.20        | 23 14:26:50 | Bankverbindu | ung IB               | BAN     | erstellt     | Vorname 38 Benutzer 38 | Bankverbindung erstellt; EDV- |
| -       | 1          | 20.02.20        | 23 16:16:40 | Bankverbindu | ung IE               | BAN     | erstellt     | Vorname 45 Benutzer 45 | Bankverbindung erstellt; EDV- |
| 34      | ~          | 21.02.20        | 23 09:42:52 | Bankverbindu | ung IB               | BAN     | erstellt     | Vorname 26 Benutzer 26 | Bankverbindung erstellt; EDV- |

## Suche

Die bereits bearbeiteten Änderungen können zusätzlich nach Status, Freigabedatum und nach Benutzer:innen, welche die Daten bearbeitet haben, gefiltert werden.

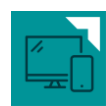

| Protokollierung |                              |
|-----------------|------------------------------|
| Änderung        | 22.02.2023 🗰 - 🔛             |
| Beschreibung    |                              |
| Benutzer        | v                            |
| Objektart       | Ŷ                            |
| Feldname        | v                            |
| Status          | freigegeben ~                |
| Freigegeben von | Benutzer 10 Vorname 10 🛛 🗸 🗸 |
| Freigabe        | 12 - 12                      |

## Details

In den Details werden zusätzliche Informationen zur Freigabe angezeigt.

| Kundendatenträger - AB-241<br>02.12.2022 08:02:33, Vorname 30 Benutzer 30                                          |   |  |  |  |  |
|----------------------------------------------------------------------------------------------------|---|--|--|--|--|
| ∨ Beschreibung<br>Datenträger-Datei AB in Höhe 86,88 (erstellt vor<br>Benutzer 30 am 02.12.2022) Duplikat erstellt | 1 |  |  |  |  |
| ∨ Freigabe                                                                                                    |   |  |  |  |  |
| Freigabe abgelehnt am 01.03.2023<br>durch Admin k5                                                                 |   |  |  |  |  |
| Enginetic suffering falsebay Dates also also                                                                       |   |  |  |  |  |

# 4.2.3 Sperren bzw. Warnmeldungen bei fehlenden Freigaben

# Finanzübersicht

In der Finanzübersicht wird auf fehlende Freigaben in der Protokollierung hingewiesen. Über den Link erfolgt die direkte Weiterleitung in die Protokollierung.

| ks         | Start                                                           | Bearbeit    | en         | Ansicht         |                                                                                                    |                                                                         |                           |                                                             |  |  |
|------------|-----------------------------------------------------------------|-------------|------------|-----------------|----------------------------------------------------------------------------------------------------|-------------------------------------------------------------------------|---------------------------|-------------------------------------------------------------|--|--|
| Sperre     | Umsätze<br>Excel                                                | L1<br>Monat | 12<br>Jahr | Monatserklärung | <ul> <li>Kontoblätter Lieferanten</li> <li>Verbindlichkeiten</li> <li>Kontoblätter Kunden</li> </ul> | <ul> <li>Forderungen</li> <li>Buchungsanteile Betrieb/Hoheit</li> </ul> | (<br>Haushaltsdatenträger | Manuelle Eintragungen<br>Personal<br>Sterr. Stabilitätspakt |  |  |
| Akti       | onen                                                            | Übers       | sicht      | Finanzamt       |                                                                                                    | Analysen                                                                |                           | Haushaltsdatenträger                                        |  |  |
| $\star$    | Startseite <sup>®</sup> Protokollierung         Monatsübersicht |             |            |                 |                                                                                                    |                                                                         |                           |                                                             |  |  |
| $\bigcirc$ | Monat                                                           | :           |            | Sperrdatur      | n FIBU Kunden                                                                                        | Buchungsdatum Kostenrechr                                               | nung   Weitere Schritte   |                                                             |  |  |
|            | ∨ 2023                                                          |             |            |                 |                                                                                                    |                                                                         |                           |                                                             |  |  |
| *          | März                                                            |             |            |                 | 1                                                                                                    | 01.03.2023                                                              | fehlende Freiga           | aben in Protokollierung                                     |  |  |

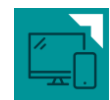

HINWEIS: Offene Monate können bei fehlenden Freigaben nicht gesperrt werden.

### **Prüfliste Jahresabschluss**

Informationen

Auf der Prüfliste Jahresabschluss wird ein Hinweis zu fehlenden Freigaben in der Protokollierung ausgegeben.

Prüfungen Jahresabschluss 2023

Buchungsabschlüsse offen Fehlende Freigaben in Protokollierung vorhanden

HINWEIS: Diese Meldung verhindert nicht den Jahresabschluss.

### Jahreswechsel/Jahresabschluss

Im Programm "Jahreswechsel/Jahresabschluss" wird geprüft, ob in diesem Jahr noch fehlende Freigaben in der Protokollierung vorhanden sind.

| _        | 🖕 Jahreswechsel —                                                                                                    | $\times$ | _ |  |  |  |  |  |
|----------|----------------------------------------------------------------------------------------------------|----------|---|--|--|--|--|--|
|          | Jahreswechsel/Jahresabschluss 2022/2023<br>Jahresabschluss Haushalt                                                                                                    | 0        |   |  |  |  |  |  |
| 26       | Bereits durchgeführt                                                                                                    |          |   |  |  |  |  |  |
| 26<br>26 | <ul> <li>Anlage neues Buchungsjahr 2023 (durchgeführt am 08.07.2022)</li> <li>Eröffnung neues Vorschreibjahr 2023 (durchgeführt am 03.01.2023)</li> <li>Abschluss Kundenkonten 2022 und Eröffnungsbuchungen 2023 (durchgeführt am 23.02.2023)</li> </ul>           |          |   |  |  |  |  |  |
| :0<br>[  | Eshlerdetaile                                                                                                    |          | × |  |  |  |  |  |
|          | S Fehlerdetails                                                                                                    |          | 0 |  |  |  |  |  |
|          | Nicht angeordnete Eingangsrechnungen (2022) vorhanden<br>Lieferant 12121/Fischer & Herda Ziviltechniker GmbH, Beleg er/2018, Rechnung R22-202 vom 31.12.2022<br>Prüfliste Rechnungsabschluss: Fehler vorhanden<br>Allgemeine Prüfungen<br>Buchungsabschlüsse offen |          | ^ |  |  |  |  |  |

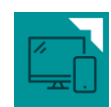

HINWEIS: Diese Meldung dient nur als Information und verhindert den Jahresabschluss nicht.

## 4.3 Auswertungen

In allen Töpfen werden ein Bericht und eine Excel-Auswertung zur Verfügung gestellt, in welchen alle angezeigten Daten aus der Übersicht ausgegeben werden.

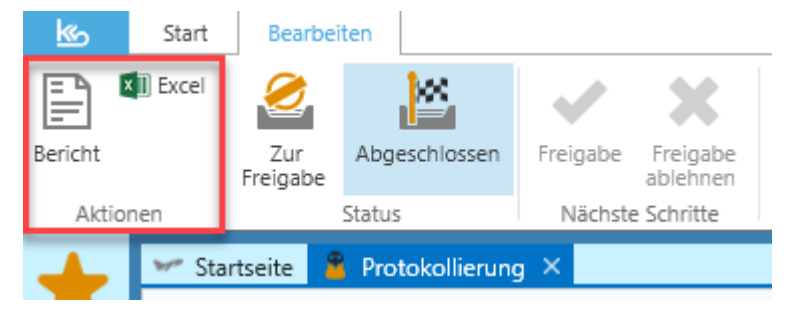

## **Bericht**

| Homepage: Ki<br>E-Mail: Ko<br>Telefor: Kon<br>Protokollierung Protokollier |                   |          |             |                             |                                                                                                    |                       |                     | Homepage: Kontakt-URL<br>E-Mail: Kontakt-EMail<br>Telefon: Kontakt-Telefon<br>Fax: Kontakt-Fax |                                                |
|----------------------------------------------------------------------------|-------------------|----------|-------------|-----------------------------|----------------------------------------------------------------------------------------------------|-----------------------|---------------------|------------------------------------------------------------------------------------------------|------------------------------------------------|
| Änderung am                                                                | Objektart         | Feldname | Aktion      | Benutzer                    | Beschreibung                                                                                         | Status                | am                  | von                                                                                            | Bemerkung                                      |
| 02.12.2022 07:50:33                                                        | Kundendatenträger |          | durchgeführ | t Vorname 30<br>Benutzer 30 | Datenträger-Datei GU in Höhe 784,00<br>(erstellt von Benutzer 30 am<br>02.12.2022) Duplikat erstellt | freigegeben           | 01.03.2023 15:50:12 | Admin k5                                                                                       |                                                |
| 02.12.2022 08:02:33                                                        | Kundendatenträger |          | durchgeführ | t Vorname 30<br>Benutzer 30 | Datenträger-Datei AB in Höhe 86,88<br>(erstellt von Benutzer 30 am<br>02.12.2022) Duplikat erstellt  | Freigabe<br>abgelehnt | 01.03.2023 15:54:52 | Admin k5                                                                                       | Freigabe aufgrund falscher<br>Daten abgelehnt. |
| 20.02.2023 09:03:59                                                        | Bankverbindung    | IBAN     | gelöscht    | Vorname 38<br>Benutzer 38   | Bankverbindung gelöscht; EDV-Nr.<br>1608; "AT63 4571 0001 1034 1813"                                 | freigegeben           | 27.02.2023 18:39:57 | Admin k5                                                                                       |                                                |
| 20.02.2023 14:26:50                                                        | Bankverbindung    | IBAN     | erstellt    | Vorname 38<br>Reputzer 28   | Bankverbindung erstellt; EDV-Nr. 1235                                                                | ; freigegeben         | 27.02.2023 18:42:40 | Admin k5                                                                                       |                                                |

## Excel

|   | A                   | В                 | С        | D            | E                      | F                                                            |
|---|---------------------|-------------------|----------|--------------|------------------------|--------------------------------------------------------------|
| 1 | Änderung am         | Objektart         | Feldname | Aktion       | Benutzer               | Beschreibung                                                 |
| 2 | 02.12.2022 07:50:33 | Kundendatenträger |          | durchgeführt | Vorname 30 Benutzer 30 | Datenträger-Datei GU in Höhe 784,00 (erstellt von Benutzer   |
| 3 | 02.12.2022 08:02:33 | Kundendatenträger |          | durchgeführt | Vorname 30 Benutzer 30 | Datenträger-Datei AB in Höhe 86,88 (erstellt von Benutzer 30 |
| 4 | 20.02.2023 09:03:59 | Bankverbindung    | IBAN     | gelöscht     | Vorname 38 Benutzer 38 | Bankverbindung gelöscht; EDV-Nr. 1608; "AT63 4571 0001 1     |
| 5 | 20.02.2023 14:26:50 | Bankverbindung    | IBAN     | erstellt     | Vorname 38 Benutzer 38 | Bankverbindung erstellt; EDV-Nr. 1235; "AT10 3747 5000 00    |
| 6 | 20.02.2023 16:16:40 | Bankverbindung    | IBAN     | erstellt     | Vorname 45 Benutzer 45 | Bankverbindung erstellt; EDV-Nr. 3772; "AT17 2060 4005 01    |
| 7 | 21.02.2023 09:42:52 | Bankverbindung    | IBAN     | erstellt     | Vorname 26 Benutzer 26 | Bankverbindung erstellt; EDV-Nr. 3612; "AT44 3747 5000 00    |
| 8 | 22.02.2023 09:09:33 | Bankverbindung    | IBAN     | erstellt     | Vorname 32 Benutzer 32 | Bankverbindung erstellt; EDV-Nr. 460; "AT07 3747 5000 001    |